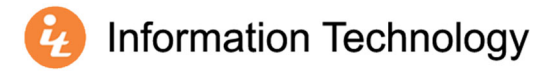

## Accessing Lab Applications via Mac

- 1. Visit the Lab Applications sign in page: <u>https://onlineapps.mercer.edu</u>
- 2. Enter your Mercer University ID (MUID) number in the **User Name** field (e.g., 10234567). Employees will use the username and password used to log in to your computer and/or MyMercer.
- 3. Enter your password in the **Password** field.
- 4. Select Sign in.

| Lab Ap                                     | plications                                   |                                                  |
|--------------------------------------------|----------------------------------------------|--------------------------------------------------|
|                                            |                                              | Help                                             |
| User Name:<br>Password:                    |                                              |                                                  |
| Security<br>Warning: By logging in to this | web page, you confirm that this computer com | nplies with your organization's security policy. |
|                                            |                                              | Sign in                                          |

5. Select the application you wish to launch.

| M      | Lab Ap                    | plicatio   | ns               |
|--------|---------------------------|------------|------------------|
| Access | IBM SPSS<br>Statistics 25 | JMP Pro 14 | MATLAB<br>R2017b |

\*Software offering will vary.

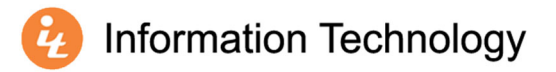

5. From the Downloads folder, select the recently downloaded RDP file. If you do not have an application capable of running remote desktop files the <u>Microsoft Remote Desktop 10</u> client is available in the App Store.

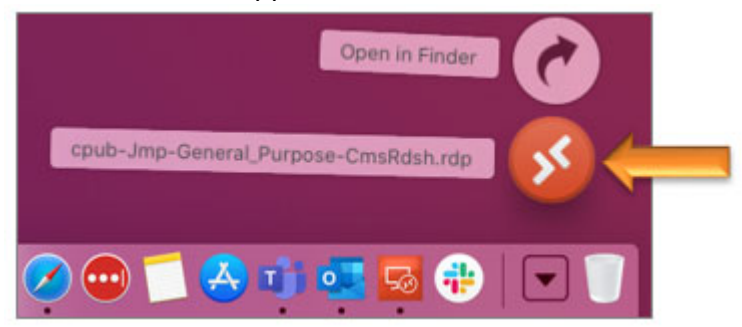

6. Students enter the following in the **User Name** field: merceru\MUID (e.g., merceru\11012345)

Employees enter the following in the **User Name** field: merceru\User name (e.g., merceru\smith\_jd)

| Enter your user account                                     |                                                                                                    |  |  |  |
|-------------------------------------------------------------|----------------------------------------------------------------------------------------------------|--|--|--|
| This user account w<br>APPBROKERFARM.I<br>appconnect.mercer | is user account will be used to connect to<br>PBROKERFARM.MERCER.EDU:3389 (remote PC) and<br>pconnect.mercer.edu (gateway). |  |  |  |
| Username:                                                   | merceru\11012345                                                                                                    |  |  |  |
| Password:                                                   | •••••                                                                                                    |  |  |  |
|                                                             | Show password                                                                                                    |  |  |  |
|                                                             |                                                                                                    |  |  |  |
|                                                             | Cancel Continue                                                                                                    |  |  |  |

7. Enter your password in the **Password** field.

## 8. Select Continue.

| Enter your user account                                    |                                                                                  |  |  |  |
|------------------------------------------------------------|----------------------------------------------------------------------------------|--|--|--|
| This user account w<br>APPBROKERFARM.<br>appconnect.mercer | vill be used to connect to<br>MERCER.EDU:3389 (remote PC) and<br>.edu (gateway). |  |  |  |
| Username:                                                  | merceru\11012345                                                                 |  |  |  |
| Password:                                                  | •••••                                                                            |  |  |  |
|                                                            | Show password                                                                    |  |  |  |
|                                                            | Cancel Continue                                                                  |  |  |  |

Note: The more intensive applications, such as SPSS, may take up to 1 minute to launch.